## How to Consent to Receiving your W2 Electronically

1. Access "Leo Online" from ODU's home web page:

(Web address: https://leoonline.odu.edu )

2. Select "Enter Leo Online News and Secure Area" from the list of options

3. At the bottom of the Welcome to Old Dominion University News from LEO Online page you will see a button with a key on it titled - "Enter Secure Area". Click on "Enter Secure Area"

4. The next screen titled "Monarch- Key" requires that you enter your "Midas ID" and "Password" followed by clicking on the "login" button to log into the secure area of Leo Online.

5. Once you click on the "login button" - you will be brought to the Employee Self Service "Main Menu". Click on "Employee" from the list of options on the Main Menu. This brings you to the "Employee Menu"

6. On the "Employee Menu" - click on "Employee Self Service" from the list of options. This brings you to the "Employee Dashboard."

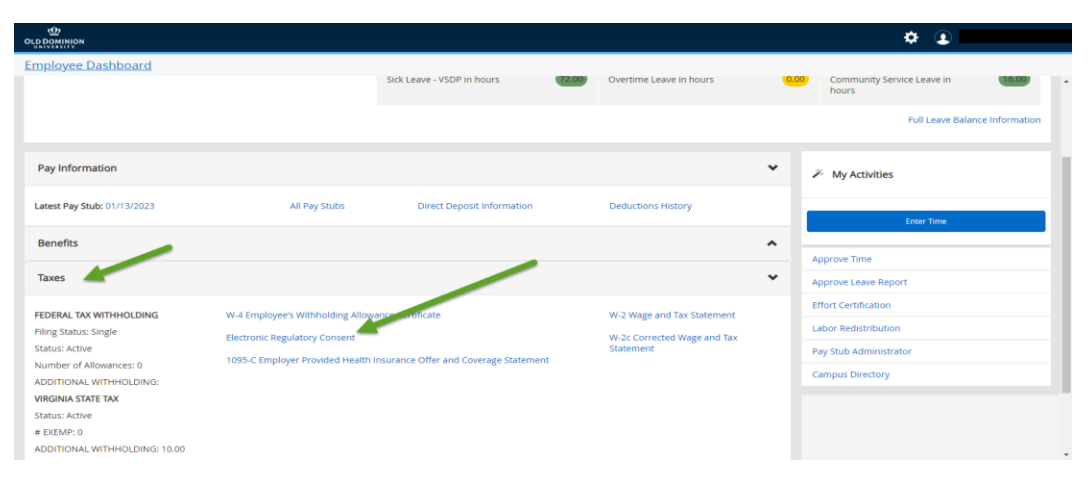

7. Scroll down and click on "Taxes" Then Click "Electronic Regulatory Consent"

8. Check the box to consent to receive your W-2 electronically and then click Submit.

|                                                                                                    |                                     | ¢ 🕦                                                                                                    |
|----------------------------------------------------------------------------------------------------|-------------------------------------|----------------------------------------------------------------------------------------------------|
| Employee Dashboard + Electronic Regulatory Consent                                                                                                    |                                     |                                                                                                    |
| Your consent for each electronic statement will be va<br>consent and receive paper forms by accessing this si<br>to previously issued tax statements. | lid for all subs<br>te and uncheck  | quent tax years unless revolved by you, upon termination, or this service is not supported in a future given tax year. You may revole your<br>ing the My Choice consent box, or providing written notification to the Human Resources or Payroll office. Revolving consent does not apply |
| A paper copy of your tax statement(s) may be obtain<br>correct up-to-date information to the Human Resour                                             | ed by contactir<br>ces or Payroll o | g the Human Resources or Payroli office. Updating of employee contact information is the responsibility of the employee by providing<br>rifice.                                                                                                    |
| Selection Criteria                                                                                                    |                                     |                                                                                                    |
|                                                                                                    | My<br>Choice                        |                                                                                                    |
| Consent to receive W-2 electronically:                                                                                                    |                                     |                                                                                                    |
| Consent to receive 1095-C electronically:                                                                                                    |                                     |                                                                                                    |
| I understand the is ductions provided to me for accessing and printing my electronic tax forms.                                                       |                                     |                                                                                                    |
| Return To Tax Forms Menu                                                                                                    |                                     |                                                                                                    |

You will not receive a confirmation message stating you have successfully consented. You will see the box under "My Choice" is checked beside "Consent to receive W-2 electronically"

You will be notified via e-mail and/or University Announcement each calendar year when your W-2 is available for you to print.